# 🙆 HostCMS

+7 8636 237-836 www.hostcms.ru info@hostcms.ru support@hostcms.ru

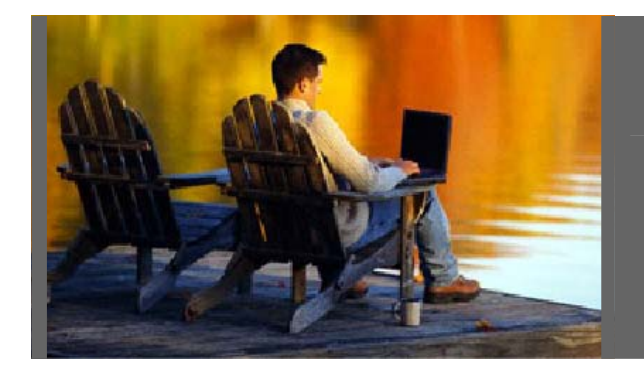

HostCMS v. 3.1 - удобство управления сайтом в любой точке мира.

## Система управления сайтом HostCMS v. 3.1

Руководство по установке

Версия от 23 января 2006 г.

# Содержание

| Содержание                                          | . 2 |
|-----------------------------------------------------|-----|
| Общие сведения                                      | . 3 |
| Предварительная настройка                           | . 3 |
| Установка системы управления сайтом                 | .4  |
| Предварительное уведомление                         | .4  |
| Шаг 1: Информация о системе управления              | . 5 |
| Шаг 2: Лицензионное соглашение                      | . 6 |
| Шаг 3: Проверка соответствия параметров системы     | .7  |
| Шаг 4: Параметры базы данных                        | . 8 |
| Шаг 5: Результаты предварительного конфигурирования | . 9 |
| Шаг 6. Завершение установки HostCMS                 | 10  |
| Типовые ошибки при установке                        | 11  |
| Настройка конфигурационного файла config.php        | 14  |

### Общие сведения

В руководстве отражена пошаговая инструкция по инсталляции системы.

Дистрибутив системы управления сайтом HostCMS поставляется в архиве. Перед установкой необходимо извлечь файлы из архива и разместить их в корневой директории сайта на сервере.

#### Загрузку файлов на сервер необходимо осуществляться в бинарном режиме!

Сервер, на который устанавливается система управления, должен соответствовать техническим требованиям:

Web сервер Apache 1.3.х или 2.х

Дополнительные модули для web сервера

- mod\_rewrite
- mod\_GD, GD2

PHP 4.3.10+ с установленным XSLT-процессором (Sablotron)

MySQL 3.32+, 4.0.xx

Zend Optimizer v. 2.1 и выше (скачать бесплатно с сайта производителя - <u>http://www.zend.com/store/products/zend-optimizer.php</u>)

Для администрирования сайта необходимо иметь браузер MS Internet Explorer 5.5 и выше или FireFox 1.3 и выше.

### Предварительная настройка

Произвести настройку прав доступа к файлам и директориям системы управления – необходимо установить права чтение/запись для пользователя, под которым работает **Арасhe**. Необходимые права доступа Вы можете узнать у Вашего хостинг-провайдера (например для директорий 0755 или 0777).

Изменить права доступа (CHMOD) необходимо для следующих директорий (не забудьте указать права для корневой директории, в которую устанавливается система):

/ /install/ /data\_templates/ /documents/ /licence/ /logs/ /structure/ /structure/ /structure/Modules/ /structure/ModulesConfig/ /templates/ /upload/ /xsl/

### Установка системы управления сайтом

Все последующие шаги установки будут направлены на проверку параметров сервера и предварительную настройку системы.

Для начала инсталляции введите в адресную строку браузера <u>http://[ваш\_сайт]/</u> или <u>http://[ваш\_сайт]/install/</u>, заменив [ваш\_адрес] на адрес Вашего сайта.

**Установка системы управления возможна ТОЛЬКО в корневую директорию домена**, например по адресу <u>http://site.ru/dir/</u> невозможна, создайте домен третьего уровня <u>http://dir.site.ru/</u> и для него производите установку.

### Предварительное уведомление

В случае если система была ранее установлена в данную директорию, появится предупреждение «Система управления HostCMS уже установлена».

Вам предоставляется выбор – перейти в клиентскую часть сайта, удалив файлы установки, или заново установить систему.

| Система управления                                                                                                    | A HostCMS уже установлена O HostCMS<br>Система управления сайтом                                                                                                    |
|----------------------------------------------------------------------------------------------------|----------------------------------------------------------------------------------------------------|
|                                                                                                    | HostCMS v. 3.0 - удобство управления<br>сайтом в любой точке мира.<br>Система управления сайтом HostCMS v.3.0 позволяет свести к минимуму расходы на<br>сопровождение сайта за счет простоты управления информацией.<br>С помощью HostCMS управлять сайтом сможет рядовой сотрудник компании без специальных<br>навыжов программирования и занятия HTML. |
| Система управления HostCMS v.3.0 для данного сай<br>В случае повторной инсталляции рекомендуется пр<br>все данные в БД будут потеряны. | ита была установлена ранее.<br>роизводить установку в новую базу данных, в противном случае                                                                                                    |
| Если Вы действительно хотите произвести повтори<br>Если Вы хотите запустить систему управления, уда                                    | ную установку системы управления, нажмите кнопку <b>"Далее".</b><br>алив файлы инсталляции, нажмите кнопку <b>"Запуск"</b> .                                                                                                    |
| Запуск 🕇                                                                                                    | Далее +                                                                                                    |
| Copyright © 2003-2005 ХостМэйк (HostMake.ru)                                                                                           |                                                                                                    |
| Все права защищены. Запрещено любое воспроизведен<br>HostCMS в какой бы то ни было форме и какими бы то н                              | ние системы управления сайтом<br>ни было средствами.                                                                                                    |
| http://www.hostcms.ru<br>support@hostcms.ru                                                                                            |                                                                                                    |

Если права доступа к директории **/install/** установлены правильно, система удалит файлы установки, в противном случае Вам необходимо самостоятельно удалить директорию **/install/**.

### Шаг 1: Информация о системе управления

Приветствие и краткая информация о системе управления сайтом HostCMS v. 3.0. Для продолжения установки нажмите кнопку **«Далее»**.

| Шаг                                                                         | L: Информация о сист                                                                                                    | еме управления                                                                                                    | O HostCMS<br>Система управления сайтом                                                                     |
|-----------------------------------------------------------------------------|----------------------------------------------------------------------------------------------------|----------------------------------------------------------------------------------------------------|----------------------------------------------------------------------------------------------------|
|                                                                             |                                                                                                    | HostCMS v. 3.0 - удобство управл<br>сайтом в любой точке мира.<br>Система управления сайтом HostCMS v.3.0 позвол<br>сопровождение сайта за счет простоты управлен<br>С помощью HostCMS управлять сайтом сножет ре<br>навыков программирования и занятия HTML. | ЕНИЯ<br>ляет свести к минимуму расходы на<br>ния информацией.<br>адовой сотрудник компании без специальных |
| Програм<br>первона<br>В случае<br>службу<br>Благода                         | на установки проверит соответствие Вашего програ<br>нальное конфигурирование системы управления сай<br>возникновения у Вас вопросов или неточностей в р<br>ехнической поддержки. Ответ на Ваш запрос будет<br>зим за доверие и использование системы управлени: | миного обеспечения системным требованиям и произв<br>том HostCMS v. 3.0.<br>аботе системы управления сайтом HostCMS, просим Ва<br>г дан в течение 12 часов по рабочим дням.<br>я сайтом HostCMS v. 3.0.                                                       | зедёт установку и<br>ас обращаться в<br>Далее →                                                            |
| Copyright @<br>Bce npasa sa<br>HostCMS is ka<br>http://www.h<br>support@hos | 2003-2005 ХостМэйк (HostMake.ru)<br>цищены. Запрещено любое воспроизведение систен<br>кой бы то ни было форме и какими бы то ни было ср<br>ostcms.ru<br>cms.ru                                                                                                  | чы управления сайтом<br>едствами.                                                                                                    |                                                                                                    |

### Шаг 2: Лицензионное соглашение

Для продолжения установки Вам необходимо согласиться с условиями лицензионного соглашения. Установите галочку напротив «Я согласен с условиями лицензионного соглашения» для принятия условий лицензионного соглашения и нажмите кнопку **«Далее»**.

| Шаг 2: Лицензионное соглашен                                                                                                    | IVE OCICTEMA УПРАВЛЕНИЯ САЙТОМ                                                                                                    |
|----------------------------------------------------------------------------------------------------|----------------------------------------------------------------------------------------------------|
| Нозі<br>сайт<br>Систе<br>С пом<br>навы                                                                                                    | CMS v. 3.0 - удобство управления<br>том в любой точке мира.<br>ма управления сайтом HostCMS v.3.0 позволяет свести к минимуму расходы на<br>вождение сайта за счет простоты управления информацией.<br>ощью HostCMS управлять сайтом сможет рядовой сотрудник компании без специальных<br>сов программирования и занятия HTML.  |
| ЛИЦЕНЗИОННОЕ СОГЛАШЕНИЕ НА ИСПОЛЬЗОВАНИЕ ПРО<br>Настоящее лицензионное соглашение является к<br>Под "документацией" подразумеваются печатные<br>Настоящее Лицензионное соглашение имеет силу<br>Лицензионное соглашение вступает в Законную<br>1. Предмет Лицензионного соглашения<br>1.1. Предмето настоящего Лицензионного с<br>1.2. Бсе положения настоящего соплашения | ГРАММНОГО ПРОДУКТА «СИСТЕМА УПРАВЛЕНИЯ С<br>ридическим документом, заключаемым между<br>« материалы и файлы с текстом, содержащие<br><sup>7</sup> Договора в соответствии с п. 1 ст. 433 I<br>силу с момента приобретения Программного<br>соглашения является право использования с<br>отвосятся к ПО и БП в целом. так и ко вс |
| ✓ Я согласен с условиями лицензионного соглашения ✓ Оругіght © 2003-2005 ХостМэйк (HostMake.ru) Все права защищены. Запрещено любое воспроизведение системы управля                                                                                                    | Далее +                                                                                                    |
| HostCM5 в какой бы то ни было форме и какими бы то ни было средствами.<br>http://www.hostcms.ru<br>support@hostcms.ru                                                                                                    |                                                                                                    |

### Шаг 3: Проверка соответствия параметров системы

Производится проверка соответствия параметров системы.

Параметры, удовлетворяющие условиям стабильного функционирования системы управления, выделяются зелёным цветом, в противном случае – красным.

В случае несоответствия параметров системы корректная работа HostCMS не гарантируется.

Для продолжения установки нажмите кнопку «Далее».

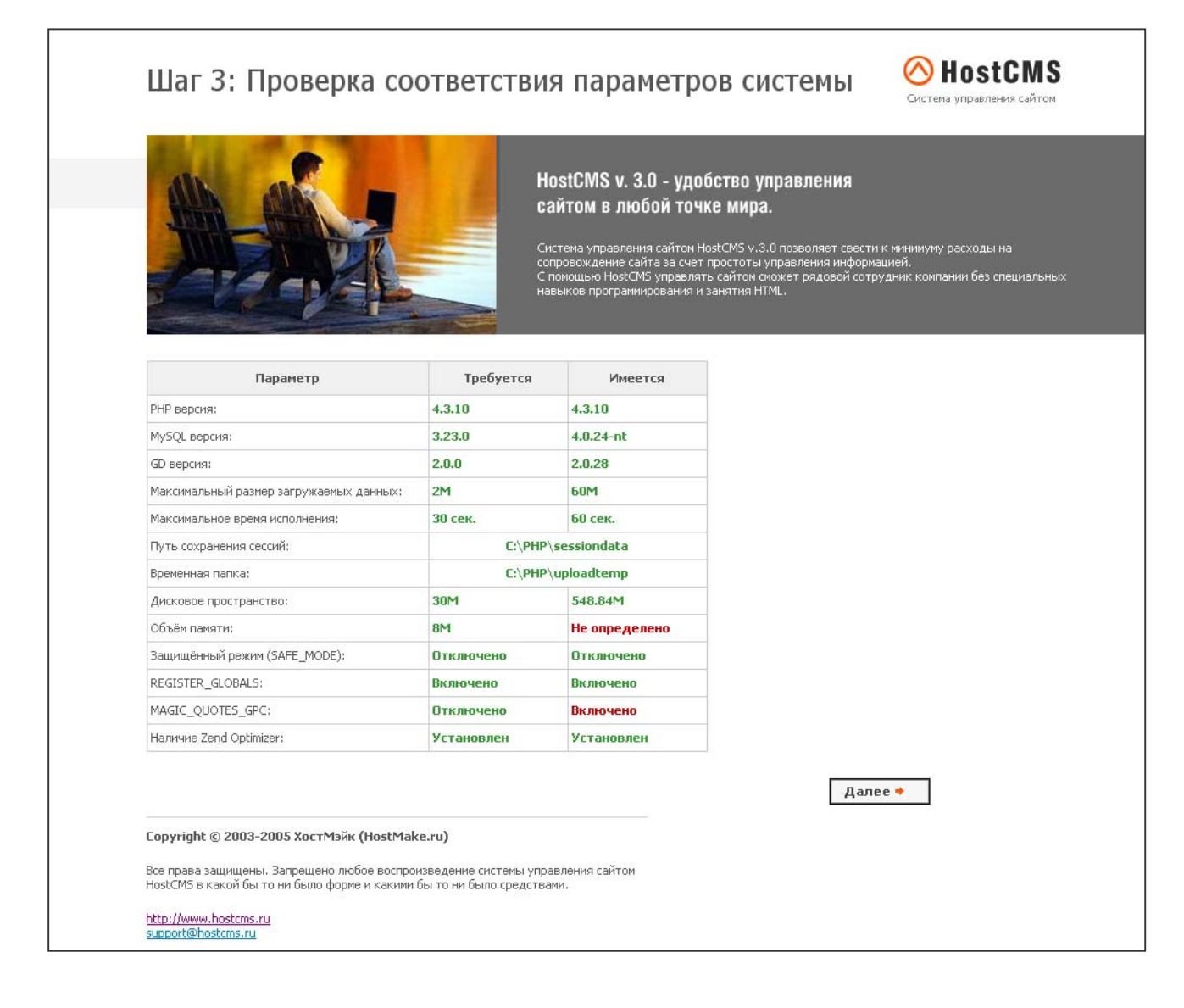

### Шаг 4: Параметры базы данных

На данном этапе загружается лицензионный ключ, и вводятся параметры доступа к базе данных и лицензионный ключ:

- Лицензионный ключ введите полученный лицензионный ключ. Информация о получении лицензионного ключа размещена на сайте <u>http://www.hostcms.ru</u>.
   Вместе с системой поставляется ключ для отладки на локальном сервер (localhost).
   Ключ: 489afcd12b6ebd9281bbfeb6f5aad71d2496cbfb34352723ac8ec37710432d30
- Сервер MySQL сервер
- Пользователь логин для соединения с БД
- Пароль пароль для соединения с БД
- База данных название базы, в которую будет установлена система. **Внимание:** при установке системы в существующую БД все данные из неё будут удалены.
- Создать базу данных если необходимо создать базу даных, установите галочку.

Для продолжения установки нажмите кнопку «Далее».

| Шаг 4: Па                                     | раметры базы дан                                                    | ных                                                                                                    | O HostCMS<br>Система управления сайтом                                                                  |
|-----------------------------------------------|---------------------------------------------------------------------|----------------------------------------------------------------------------------------------------|----------------------------------------------------------------------------------------------------|
|                                               |                                                                     | HostCMS v. 3.0 - удобство управлен<br>сайтом в любой точке мира.<br>Система управления сайтом HostCMS v. 3.0 позволяе<br>сопровождение сайта за счет простоты управления<br>С помощью HostCMS управлять сайтом сможет рядо<br>навыков программирования и занятия HTML. | I <b>ИЯ</b><br>т свести к минииуму расходы на<br>информацией.<br>вой сотрудник компании без специальных |
| Лицензионный ключ:                            | Лицензионный ключ<br>                                               | ]                                                                                                    |                                                                                                    |
| Connon                                        | Параметры базы данных                                               |                                                                                                    |                                                                                                    |
| сервер:                                       | localhost                                                           |                                                                                                    |                                                                                                    |
|                                               | МуБQL сервер                                                        |                                                                                                    |                                                                                                    |
| і юльзователь;                                | root                                                                |                                                                                                    |                                                                                                    |
|                                               | Логин для соединения с БД                                           |                                                                                                    |                                                                                                    |
| Пароль:                                       |                                                                     |                                                                                                    |                                                                                                    |
|                                               | Пароль для соединения с БД                                          |                                                                                                    |                                                                                                    |
| bаза данных;                                  | hostcmsdb                                                           |                                                                                                    |                                                                                                    |
|                                               | База данных для установки HostCMS                                   |                                                                                                    |                                                                                                    |
| Создать базу данных:                          | ✓                                                                   |                                                                                                    |                                                                                                    |
|                                               |                                                                     |                                                                                                    |                                                                                                    |
|                                               |                                                                     | г                                                                                                    |                                                                                                    |
|                                               |                                                                     | l                                                                                                    | далее -                                                                                                 |
| Copyright © 2003-200<br>Все права защищены, З | 15 ХостМэйк (HostMake.ru)<br>апрещено любое воспроизведение системь | і управления сайтом                                                                                                    |                                                                                                    |
| HostCM5 в какой бы то н                       | ни оыло форме и какими бы то ни было сре,                           | дствами,                                                                                                    |                                                                                                    |
| http://www.hostcms.ru<br>support@hostcms.ru   |                                                                     |                                                                                                    |                                                                                                    |

### Шаг 5: Результаты предварительного конфигурирования

На этом шаге создаётся конфигурационный файл, происходит соединение с базой данных, конфигурирование и загрузка информации в базу данных.

Удачно пройденные этапы отмечаются зелёным, вызвавшие ошибку - красным.

Продолжение установки возможно только при успешном выполнении всех пунктов.

В случае успешного выполнения всех пунктов нажмите кнопку «Далее».

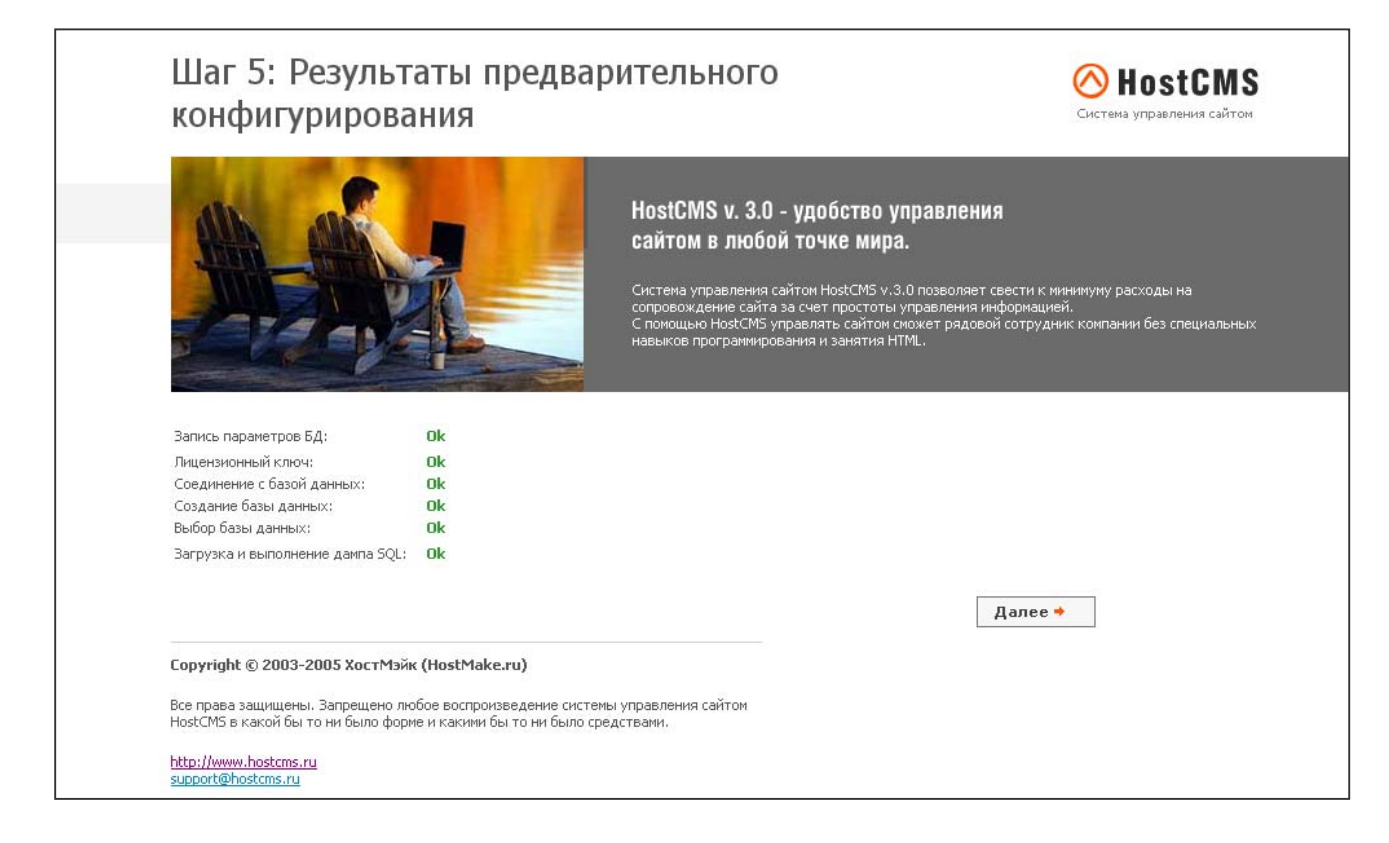

### Шаг 6. Завершение установки HostCMS

Настройка системы управления успешно завершена.

Для завершения установки, перехода на главную страницу сайта и удаления системы инсталляции нажмите кнопку "Запуск".

Для перехода в раздел администрирования введите в адресную строку браузера **http://[ваш\_сайт]/admin/**, предварительно заменив **[ваш\_сайт]** на адрес сайта.

Для входа в раздел администрирования используйте:

Login: admin

**Password: admin** 

# В целях безопасности после входа в систему обязательно измените пароль !

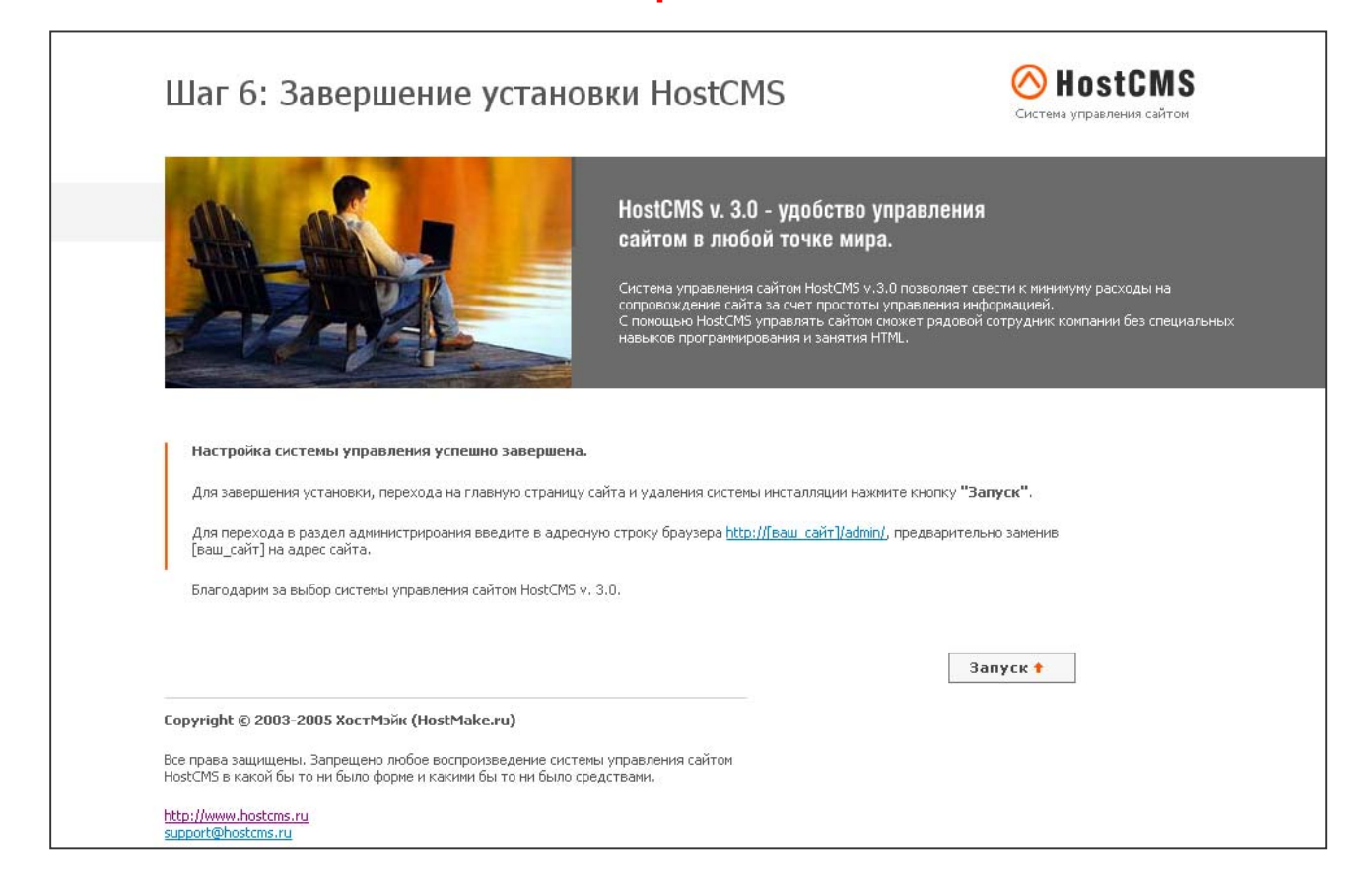

### Типовые ошибки при установке

### 1. Выдается сообщение «Ошибка! Не найден ключ для данного сайта.»

Проверьте наличие директории /licence/licence\_keys.txt, установите необходимые права доступа. Если файл licence\_keys.txt отсутствует – создайте его, внеся в него полученный ключ.

### 2. Выдается сообщение «Ошибка соединения с БД»

- а. Проверьте права доступа к корневой папке данного web сайта
- b. Проверьте наличие файла /config\_db.php, если его нет создайте его.
- с. Проверьте содержание файла /config\_db.php, оно должно иметь примерно следующий вид:

<? define('DB\_USER\_NAME','ваш\_пользователь'); define('DB\_PASSWORD','пароль\_для\_бд'); define('DB\_HOST','localhost'); define('DB\_NAME','hostcmsfree'); ?>

# 3. Выдается сообщение «Сайт [имя сайта] не поддерживается системой управления сайтом HostCMS. Перейдите в раздел администрирования и выполните конфигурирование доменов сайта.»

Необходимо произвести настройку доменов для поддерживаемых сайтов. Перейдите в раздел администрирования –> «Сайты». Выберите существующий сайт или создайте новый сайт, для которого необходимо выбрать пиктограмму «Домены», после чего добавьте домены.

### 4. Выдается сообщение: «Ошибка! Превышен лимит доступных сайтов в системе! Удалите лишние сайты из системы или приобретите полнофункциональную версию.»

Редакция системы управления сайтом HostCMS.Free имеет ограничение на количество поддерживаемых сайтов в системе. Необходимо сократить колчиество поддерживаемых сайтов до 2-х (неограниченное количество доменов), либо приобрести полнофункциональную версию системы управления сайтом.

# 5. Выдается ошибка «Fatal error: Unable to read 2355 bytes in [полный путь к директории сайта]/admin/documents/action/show\_documents\_dir.php on line 0» и другие подобные ошибки.

Типичной причиной подобной ошибки является перенос файлов по FTP не в бинарном режиме. Необходимо повторно загрузить файлы на сервер в бинарном режиме.

### 6. Выдается сообщение «Не установлен XSLT процессор Sablotron»

Ошибка возникает из-за несоответствия хостинга системным требованиям. Для работы системы управления необходим PHP 4.3.10+ с установленным XSLT-процессором (Sablotron). Подавляющее большинство хостингов имеют установленный XSLT-процессор (входит в стандартную поставку РНР), однако некоторые хостинг-провайдеры не устанавливают его поддержку. Вам необходимо обратиться к Вашему хостинг-провайдеру с просьбой добавить поддержку XSLT-процессора (Sablotron). Список рекомендованных хостингов с поддержкой XSLTразмещен сайте разделе «Системные процессора на в требования» http://www.hostcms.ru/system tech/. Если Вы устанавливаете систему на локальную машину, Вам необходимо самостоятельно сконфигурировать РНР. Информация по конфигурированию РНР размещена на сайте в разделе «Хостинг-площадки» http://www.hostcms.ru/hosting/.

Данный процесс установки справедлив для PHP 4.3.10+, и не подходит для PHP 5+

# 7. Главная страница работает, однако другие страницы сайта не находятся (Ошибка 404 — Страница не найдена)

Причиной такой ситуации является конфигурация web сервера Apache, при которой запрещено использование инструкций из файлов .htaccess.

Для решения этой проблемы необходимо:

1. в **httpd.conf** для директорий, в которых размещены Ваши сайты, заменить **AllowOverride None** на **AllowOverride All** 

Пример (для Windows системы):

<Directory c:/>
Options Indexes Includes
AllowOverride All
Allow from all
</Directory>

#### 2. раскомментировать

LoadModule rewrite\_module modules/mod\_rewrite.so

3. Добавить в самый конец конфига до виртуалхостов

Если **Apache 1.3+**: #PHP LoadModule php4\_module c:/php/sapi/php4apache.dll AddModule mod\_php4.c

Если **Apache 2.0+**: #PHP LoadModule php4\_module c:\php\sapi\php4apache2.dll

#### 8. При загрузке сайта появляется ошибка «Internal Server Error»

Наиболее вероятной причиной такого поведения является неправильно настроенный Apache.

В log-ax Apache должны появляться следующие записи (пример для Windows машины):

[путь к директории с системой управления]/.htaccess: Invalid command 'php\_flag', perhaps mis-spelled or defined by a module not included in the server configuration

Для решения данной проблемы необходимо добавить в [путь к Вашему Apache]/conf/httpd.conf (Внимание! Добавить необходимо в конец файла, но до объявления виртуальных хостов Virtualhost)

#PHP

LoadModule php4\_module c:/php/sapi/php4apache.dll

|                                                                                                    | 13            |
|----------------------------------------------------------------------------------------------------|---------------|
| AddModule mod_php4.c                                                                                             |               |
| Вместо <b>с:/php/</b> укажите путь к размещению РНР, при необходимости слэши например с:\php\sapi\php4apache.dll | и разверните, |
| Второй вариант решения проблемы:                                                                                 |               |
| Вы также можете закомментировать строчки в <b>/.htaccess</b>                                                     | ·····         |
| # php_flag magic_quotes_gpc 0                                                                                    |               |
| # php_flag magic_quotes_runtime 0                                                                                |               |
| # php_flag register_globals 0                                                                                    |               |
| после чего добавить в <b>/config.php</b>                                                                         |               |
| ini_set('magic_quotes_gpc', '0');                                                                                |               |
| ini_set('magic_quotes_runtime', '0');                                                                            |               |
| ini_set('register_globals', '0');                                                                                |               |
|                                                                                                    |               |

## Настройка конфигурационного файла config.php

```
define ('READ_ONLY', false);
```

Константа, определяющая возможность внесения изменений на сайт из раздела администрирования

```
define('USE_WYSIWYG',true);
```

Разрешает использование визуального редактора

define('JPG\_QUALITY',60);

Качество загружаемых JPG изображений при преобразовании

```
define('DEBUG_EMAIL',true);
BKЛЮЧАЕТ УВЕДОМЛЕНИЕ РАЗРАБОТЧИКА ОБ ОШИБКЕ! В данных отправляются сообщение о возникшей
ошибке! Если Вы не хотите автоматически уведомлять разработчика о возникающих на сайте
ошибках - закомментируйте нижеидущую строчку!
define('CACHE_LIMIT',300);
Bpemя жизни кэш файла, в секундах. По умолчанию (5 минут) - 300
define('CACHE_DIR',CMS_FOLDER.'cache/');
```

.....

Директория для размещения файлов модуля «Кэширование»

 define('UPLOADDIR', 'upload/');

 Директория размещения загружаемых файлов

 define('PAGE\_DIR', CMS\_FOLDER.'documents/');

 Директория размещения версий документов

 define('USER\_NONE', '######');

 Имя неопределенного user-а для системы протоколирования

|                                                                                                    | 15         |
|----------------------------------------------------------------------------------------------------|------------|
| <pre>define('POLLS_WIDTH',100);</pre>                                                                          |            |
| Эталонная ширина 100% ответов для голосований (в пикселях)                                                     |            |
| <pre>define('ON_PAGE',30);</pre>                                                                               |            |
| Количество записей, выводимых на страницу в разделе администрирования                                          |            |
| <pre>define('STAT_ON_PAGE',50);</pre>                                                                          |            |
| Количество записей, выводимых на страницу в разделе администрирования (модуль статист                          | гики)      |
| define('DIAGRAMM_LIMIT','20');<br>Ограничение вывода значений на диаграмму (модуль статистики)                 |            |
| <pre>define('GISTOGRAMM_LIMIT', STAT_ON_PAGE);</pre>                                                           |            |
| Ограничение вывода значений для гистограммы (модуль статистики)                                                |            |
| <pre>define('DIAGRAMM_WIDTH','500');</pre>                                                                     |            |
| Ширина диаграммы, в пикселях                                                                                   |            |
| <pre>define('DEFAULT_LNG', 'ru');</pre>                                                                        |            |
| Язык раздела администрирования «по умолчанию» (Название элемента ассоциативног<br>\$g_lng)                     | о массива  |
| <pre>define('SUPERUSER_EMAIL','admin@localhost.ru');</pre>                                                     |            |
| Адрес эл. почты главного администратора системы управления HostCMS для отправки<br>crontab                     | писем по   |
| <pre>define('MAIL_EVENTS_STATUS',4);</pre>                                                                     |            |
| Константа, определяет, какие события будет отправлять модуль протоколирования адми сайта по электронной почте. | нистратору |
| Например, при значении 2 будут отправляться сообщения о событиях со статусом 2 и выше                          |            |
| Статусы событий:                                                                                               |            |
| 0 - Нейтральные события;                                                                                       |            |
| 1 - Успешные события;                                                                                          |            |
| 2 - События низкого уровня критичности;                                                                        |            |
| 3 - События среднего уровня критичности;                                                                       |            |

4 - События наивысшего уровня критичности.

| define | ('ADD_COMMENT_DELAY', | 300); |  |
|--------|-----------------------|-------|--|

Время (в секундах) в течение которого пользователь не может добавлять комментарии

```
global $g_lng;
$g_lng = array();
$g_lng['ru'] = 'Русский';
$g_lng['en'] = 'Английский';
```

Глобальный ассоциативный массив для определения языков, доступных в системе.

Языковые файлы необходимо размещать в директориях, совпадающих с именем элемента массива, например **ru** или **en** и т.д.

16